# Table des matières

| Mettre à jour les pilotes et le micrologiciel<br>Dell ControlVault1 |
|---------------------------------------------------------------------|
| Télécharger les derniers pilotes2                                   |
| Installer le pilote Dell ControlVault5                              |
| Vérifier l'installation du pilote6                                  |
| Installer le micrologiciel Dell ControlVault6                       |

# Mettre à jour les pilotes et le micrologiciel Dell ControlVault

- Les pilotes et le micrologiciel Dell ControlVault installés en usine sur les ordinateurs Dell sont obsolètes et doivent être mis à jour en suivant la procédure suivante dans l'ordre indiqué.
- Si, pendant l'installation de DDP | EE ou DDP | ESS, un message d'erreur vous invite à quitter le programme d'installation afin de mettre à jour les pilotes Dell ControlVault, vous pouvez ignorer ce message en toute sécurité et poursuivre l'installation de DDP | EE ou DDP | ESS. Les pilotes (et le micrologiciel) Dell ControlVault peuvent être mis à jour, une fois l'installation de DDP | EE ou DDP | ESS terminée.

## Télécharger les derniers pilotes

**1** Rendez-vous sur le site www.support.dell.com.

| Contact Us                                                                                                    | Pren                                                                                          | sier Login                                                                                    |
|----------------------------------------------------------------------------------------------------|-----------------------------------------------------------------------------------------------|-----------------------------------------------------------------------------------------------|
| Shop Support Community                                                                                                    | My Account 🦙                                                                                  | What can we help you find? Search                                                             |
| V Order Status i Feedback                                                                                                    |                                                                                               |                                                                                               |
| 1 Support                                                                                                    |                                                                                               |                                                                                               |
|                                                                                                    |                                                                                               | Get to know 📑 Windows 10                                                                      |
|                                                                                                    | Support                                                                                       |                                                                                               |
|                                                                                                    |                                                                                               |                                                                                               |
|                                                                                                    |                                                                                               |                                                                                               |
| Product support                                                                                                    | Top resources                                                                                 | Orders & support requests                                                                     |
| Support for your product—drivers, diagnostics,<br>manuals, parts, warranty information and more.                                                   | Identify and resolve issues quickly with a variety of<br>troubleshooting tools and resources. | Check the status of your orders and support requests<br>and find answers to common questions. |
| $\sim$                                                                                                    | $\sim$                                                                                        | $\sim$                                                                                        |
|                                                                                                    |                                                                                               |                                                                                               |
|                                                                                                    |                                                                                               |                                                                                               |
| CK-K-X-X-X-                                                                                                    |                                                                                               |                                                                                               |
| Product support                                                                                                    |                                                                                               |                                                                                               |
| Product support                                                                                                    |                                                                                               |                                                                                               |
| Product support<br>Getting started with your Dell product                                                                                          |                                                                                               |                                                                                               |
| Product support<br>Getting started with your Dell product<br>Our tutorials will help you get set up, connect to the i<br>Get set up and connected  | nternet, create a Dell account, and more.                                                     |                                                                                               |
| Product support<br>Getting started with your Dell product<br>Our tutorials will help you get set up, connect to the in<br>Get set up and connected | nternet, create a Dell account, and more.                                                     |                                                                                               |

2 Sélectionnez le modèle de votre ordinateur.

| Product support                                         | Tor                              | a resources                                                                                       | Orders & support requests                             |         |
|---------------------------------------------------------|----------------------------------|---------------------------------------------------------------------------------------------------|-------------------------------------------------------|---------|
| dentify the product you need to support                 | t                                | o resources                                                                                       | orders a support requests                             |         |
| Auto-detect your product.                               | Enter a Service<br>Service Code. | e Tag or Express                                                                                  | Browse for a product.                                 |         |
|                                                         | ABCD123 or 123456                | 57890 Submit<br>oth product IDs are located on the<br>ack or bottom of your device. See<br>etails | View products                                         | Contact |
| Select a product                                        |                                  |                                                                                                   |                                                       |         |
| Desktops & All-in-Ones Laj<br>Monitors & Projectors Ele | itops<br>ctronics & Accessories  | Servers, Storage, & Netwo<br>Printers                                                             | rking Tablets & Mobile Devices<br>Software & Security |         |
| Have a Dell Account? Select from a list of your p       | oducts.                          |                                                                                                   |                                                       |         |
| Top resources                                           |                                  |                                                                                                   |                                                       |         |
| Online discretion                                       | Help by topic                    |                                                                                                   |                                                       |         |

3 Sélectionnez Pilotes et téléchargements.

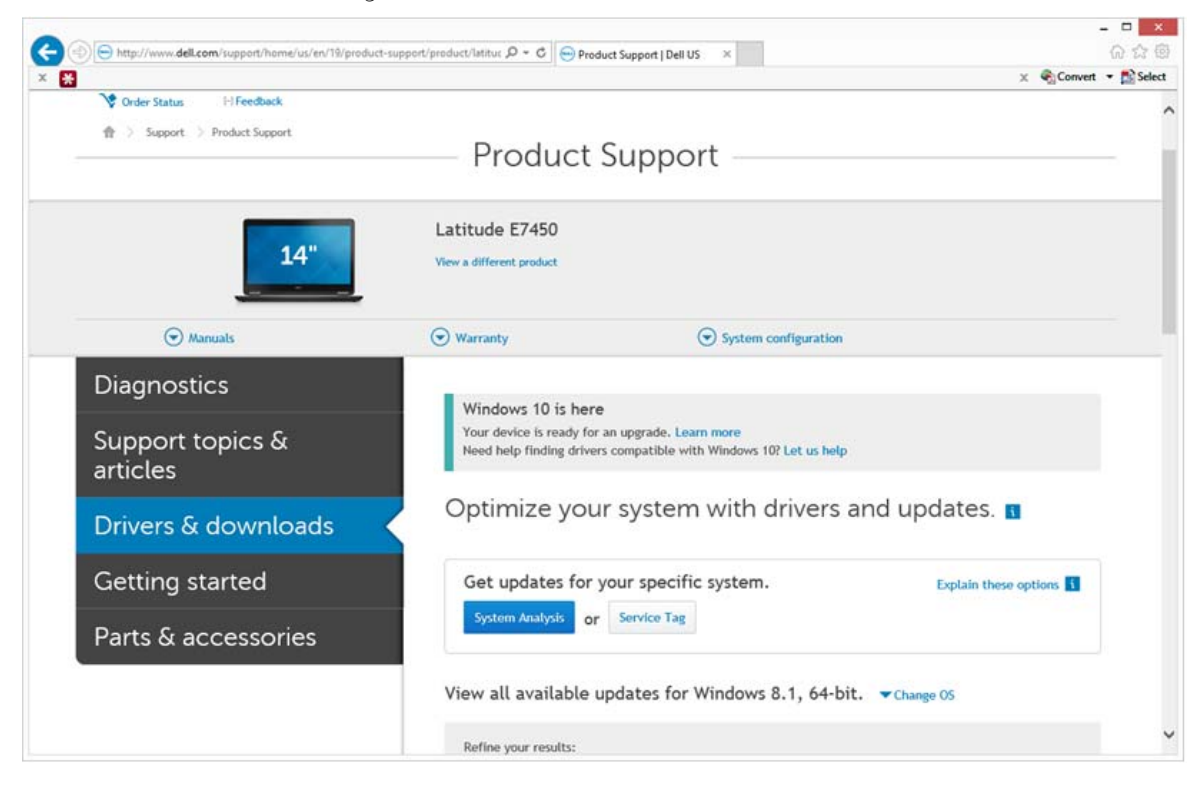

4 Sélectionnez le Système d'exploitation de l'ordinateur cible.

| -                                                                                                    | . 🗆 🗙      |
|----------------------------------------------------------------------------------------------------|------------|
| < 🗇 🕞 http://www.dell.com/support/hame/us/en/19/product-support/product/latitu: D = C                                                                                                    | 命命國        |
| x 😸 X 🍕                                                                                                    | • 💦 Select |
| Parts & accessories                                                                                                    | ^          |
| View all available updates for Windows 8.1, 64-bit. A Change OS                                                                                                    |            |
| BIOS     Ubuntu 12.04     Ubuntu 14.04     Windows 10, 32-bit     Windows 7, 32-bit     Windows 7, 32-bit     Windows 7, 44-bit     Windows 8, 1, 64-bit     Looking for a different OS? View the list of Dell supported operating systems      Refine your results: |            |
| Category • Importance •                                                                                                    |            |
| Nore filters                                                                                                    |            |
| English O   Clear all<br>View by: Category Importance Release date Installation order<br>Show All   Hide All                                                                                                    |            |
| Application (2 files)                                                                                                    |            |
| Audio (1 file)                                                                                                    |            |
| Backup and Recovery (1 file)                                                                                                    | ~          |

#### Développez la catégorie **Sécurité**.

|     |                                                                                                    | ×             |
|-----|----------------------------------------------------------------------------------------------------|---------------|
| x R | souch-support product support   Dell US ×                                                                                                    | rt • 🔂 Select |
|     | Change Management Software Development Kit (2 files)                                                                                                    |               |
|     | Chipset (6 files)                                                                                                    | _             |
|     | Dell Data Protection (5 files)                                                                                                    |               |
|     | Modem/Communications (2 files)                                                                                                    | -             |
|     | Mouse, Keyboard & Input Devices (2 files)                                                                                                    | _             |
|     | S Network (10 files)                                                                                                    | _             |
|     | Security (2 files)                                                                                                    |               |
|     | Dell ControlVault Firmware View details<br>ControlVault_Setup_2MVJC_A37_ZPE.exe   Hard-Drive (6 MB)<br>Security   Release date 12 Dec 2014   Last Updated 08 May 2015   Recommended |               |
|     | Version 30.7.027.0,A37                                                                                                    |               |
|     | This file will automatically self-install after downloading. Restart required                                                                                                    |               |
|     | 📥 Download File 📲 Add to download list                                                                                                    |               |
|     | Dell ControlVault Driver View details<br>CV_DRV_Setup_YYV17_A18_64b_ZPE.exe   Hard-Drive (15 MB)<br>Security   Release date 10 Dec 2014   Last Updated 14 May 2015   Recommended    |               |
|     | Version 3.0.00040.30.7.027,A18                                                                                                    |               |
|     | This file will automatically self-install after downloading. Restart required                                                                                                    | - 1           |
|     | 🛃 Download File 🚦 Add to download list                                                                                                    |               |
|     | Serial ATA (4 files)                                                                                                    |               |
|     | System Utilities (2 files)                                                                                                    |               |
|     | Systems Management (5 files)                                                                                                    |               |
|     | Video (3 files)                                                                                                    |               |

- 6 Téléchargez, puis enregistrez les pilotes Dell ControlVault.
- 7 Téléchargez, puis enregistrez le micrologiciel Dell ControlVault.
- 8 Copiez les pilotes et le micrologiciel sur les ordinateurs cibles, le cas échéant.

## Installer le pilote Dell ControlVault

1 Naviguez vers le dossier dans lequel vous avez téléchargé le fichier d'installation du pilote.

| - Combo         |                                  |                   |             | -         | A CALIFORNIA COMPANY SERVICE A |
|-----------------|----------------------------------|-------------------|-------------|-----------|--------------------------------|
| Organize • 📑 Op | en Share with • New folder       |                   |             |           | II · 🗋 🛛                       |
| avorites        | Name *                           | Date modified     | Туре        | Size      |                                |
| Desktop         | ControlVault_Setup_2MY/C_A37_ZPE | 8/27/2015 5:15 AM | Application | 5,702 KB  |                                |
| la Downloads    | CV_DRV_Setup_YYV17_A18_64b_ZPE   | 8/27/2015 5:16 AM | Application | 15.739 KB |                                |
| S Recent Places |                                  |                   |             |           |                                |
| 1 Deseine       |                                  |                   |             |           |                                |
| Documents       |                                  |                   |             |           |                                |
| A Music         |                                  |                   |             |           |                                |
| S. Pictures     |                                  |                   |             |           |                                |
| S. Videos       |                                  |                   |             |           |                                |
|                 |                                  |                   |             |           |                                |
| Computer        |                                  |                   |             |           |                                |
| Network         |                                  |                   |             |           |                                |
| - Hermony       |                                  |                   |             |           |                                |
|                 |                                  |                   |             |           |                                |
|                 |                                  |                   |             |           |                                |
|                 |                                  |                   |             |           |                                |
|                 |                                  |                   |             |           |                                |
|                 |                                  |                   |             |           |                                |
|                 |                                  |                   |             |           |                                |
|                 |                                  |                   |             |           |                                |
|                 |                                  |                   |             |           |                                |

- 2 Double-cliquez sur le pilote Dell ControlVault pour lancer le fichier exécutable à extraction automatique.
- **ASTUCE:** Assurez-vous d'installer le pilote en premier. Le nom de fichier du pilote *au moment de la création de ce document* est ControlVault\_Setup\_2MYJC\_A37\_ZPE.exe.
  - 3 Cliquez sur Continuer pour commencer.
  - 4 Cliquez sur Ok pour décompresser les fichiers du pilote à l'emplacement par défaut : C:\Dell\Drivers\<Nouveau dossier>.
  - 5 Cliquez sur Oui pour autoriser la création d'un nouveau dossier.
  - 6 Cliquez sur OK lorsqu'un message vous indique que la décompression a réussi.

7 Le dossier contenant les fichiers s'affiche après l'extraction. Sinon, naviguez vers le dossier dans lequel vous avez extrait les fichiers. Dans ce cas, le dossier est JW22F.

|                    | and a second second sec |                     |                   | -                      |   |  |
|--------------------|----------------------------------------------------------------------------------------------------|---------------------|-------------------|------------------------|---|--|
| Organize • 18 inst | all • New forder                                                                                                    |                     |                   | NAME OF TAXABLE PARTY. | U |  |
| Favorites          | Name                                                                                                    | Date modified       | Туре              | Size                   |   |  |
| E Desktop          | 1037.mst                                                                                                    | 10/14/2014 4:10 PM  | MST File          | 61 KB                  |   |  |
| la Downloads       | 1038.mst                                                                                                    | 10/14/2014 4:10 PM  | MST File          | 99 KB                  |   |  |
| S Recent Places    | 1040.mst                                                                                                    | 10/14/2014 4:10 PM  | MST File          | 103 KB                 |   |  |
|                    | 1041.mst                                                                                                    | 10/14/2014 4:10 PM  | MST File          | 98 KB                  |   |  |
| Libraries          | 1042.mst                                                                                                    | 10/14/2014 4:10 PM  | MST File          | 90 KB                  |   |  |
| Documents          | 1043.mst                                                                                                    | 10/14/2014 4:10 PM  | MST File          | 99 KB                  |   |  |
| 🜛 Music            | 1044.mst                                                                                                    | 10/14/2014 4:10 PM  | MST File          | 91 KB                  |   |  |
| S Pictures         | 1045.mst                                                                                                    | 10/14/2014 4:10 PM  | MST File          | 97 KB                  |   |  |
| S Videos           | 1046.mst                                                                                                    | 10/14/2014 4:10 PM  | MST File          | 97 KB                  |   |  |
|                    | 1048.mst                                                                                                    | 10/14/2014 4:10 PM  | MST File          | 96 KB                  |   |  |
| Computer           | 1049.mst                                                                                                    | 10/14/2014 4:10 PM  | MST File          | 93 KB                  |   |  |
|                    | 1050.mst                                                                                                    | 10/14/2014 4:11 PM  | MST File          | 92 KB                  |   |  |
| Network            | 1051.mst                                                                                                    | 10/14/2014 4:11 PM  | MST File          | 94 KB                  |   |  |
|                    | 1053.mst                                                                                                    | 10/14/2014 4:10 PM  | MST File          | 90 KB                  |   |  |
|                    | 1054.mst                                                                                                    | 10/14/2014 4:11 PM  | MST File          | 88 KB                  |   |  |
|                    | 1055.mst                                                                                                    | 10/14/2014 4:10 PM  | MST File          | 92 KB                  |   |  |
|                    | 1060.mst                                                                                                    | 10/14/2014 4:11 PM  | MST File          | 95 KB                  |   |  |
|                    | _] 2052.mst                                                                                                    | 10/14/2014 4:10 PM  | MST File          | 71 KB                  |   |  |
|                    | 2070.mst                                                                                                    | 10/14/2014 4:10 PM  | MST File          | 97 KB                  |   |  |
|                    | CVHCI64                                                                                                    | 10/14/2014 4:11 PM  | Windows Installer | 16.627 KB              |   |  |
|                    | I mup                                                                                                    | 10/14/2014 4:14 PM  | XML Document      | S KB                   |   |  |
|                    | Readme                                                                                                    | 10/29/2014 5:52 PM  | Text Document     | 34 KB                  |   |  |
|                    | Version                                                                                                    | 11/4/2014 1:56 PM   | Text Document     | 1 KB                   |   |  |
| CVHCI64            | Date modified: 10/14/2014 4:11 PM                                                                                                    | Date created: 8/27/ | 2015 5:52 AM      |                        |   |  |

- 8 Double-cliquez sur CVHCI64.MSI pour lancer le programme d'installation du pilote. [CVHCI64.MSI dans cet exemple, (CVHCI pour un ordinateur 32 bits)].
- 9 Cliquez sur Suivant dans l'écran d'accueil.
- **10** Cliquez sur **Suivant** pour installer les pilotes à l'emplacement par défaut : C:\Program Files\Broadcom Corporation\Broadcom USH Host Components\.
- 11 Sélectionnez l'option Terminer, puis cliquez sur Suivant.
- 12 Cliquez sur Installer pour lancer l'installation des pilotes.
- **13** Facultativement, cochez la case permettant d'afficher le fichier journal du programme d'installation. Cliquez sur **Terminer** pour fermer l'Assistant.

### Vérifier l'installation du pilote.

• Le Gestionnaire de périphérique disposera d'un périphérique Dell ControlVault (et d'autres périphériques) en fonction du système d'exploitation et de la configuration matérielle.

## Installer le micrologiciel Dell ControlVault

- 1 Naviguez vers le dossier dans lequel vous avez téléchargé le fichier d'installation du micrologiciel.
- 2 Double-cliquez sur le micrologiciel Dell ControlVault pour lancer le fichier exécutable à extraction automatique.
- 3 Cliquez sur Continuer pour commencer.
- 4 Cliquez sur Ok pour décompresser les fichiers du pilote à l'emplacement par défaut : C:\Dell\Drivers\<Nouveau dossier>.
- 5 Cliquez sur Oui pour autoriser la création d'un nouveau dossier.
- 6 Cliquez sur OK lorsqu'un message vous indique que la décompression a réussi.

7 Le dossier contenant les fichiers s'affiche après l'extraction. Sinon, naviguez vers le dossier dans lequel vous avez extrait les fichiers. Sélectionnez le dossier de micrologiciel.

| Organize • 💭 Open Inclus<br>A Favorites 📃 Na<br>E Desktop                                                                                                    | ude in library • Share with •                                                                                                    | New folder                                                                                                    |                                                                                                    |                                                                                                    |   |                                                                                                    |
|----------------------------------------------------------------------------------------------------|----------------------------------------------------------------------------------------------------|----------------------------------------------------------------------------------------------------|----------------------------------------------------------------------------------------------------|----------------------------------------------------------------------------------------------------|---|----------------------------------------------------------------------------------------------------|
| Favorites Na                                                                                                    | A REAL PROPERTY AND A REAL PROPERTY AND A REAL                                                                                                    |                                                                                                    |                                                                                                    |                                                                                                    |   |                                                                                                    |
| 🔳 Desktop 🔋 👔                                                                                                    | ame                                                                                                    | Date modified                                                                                                    | Type                                                                                                    | Size                                                                                                    |   |                                                                                                    |
|                                                                                                    | DOS                                                                                                    | 8/27/2015 5:55 AM                                                                                                    | File folder                                                                                                    |                                                                                                    |   |                                                                                                    |
| A Downloads                                                                                                    | , firmware                                                                                                    | 8/27/2015 5:55 AM                                                                                                    | File folder                                                                                                    |                                                                                                    |   |                                                                                                    |
| Recent Places                                                                                                    | DOSUPDAT                                                                                                    | 6/27/2011 1:54 PM                                                                                                    | Windows Batch File                                                                                                    | 1.03                                                                                                    |   |                                                                                                    |
|                                                                                                    | Readme                                                                                                    | 10/29/2014 5:52 PM                                                                                                    | Text Document                                                                                                    | 34 Ki                                                                                                    |   |                                                                                                    |
| Libraries                                                                                                    | Version                                                                                                    | 11/4/2014 10:47 A_                                                                                                    | Text Document                                                                                                    | 1.63                                                                                                    |   |                                                                                                    |
| Documents                                                                                                    |                                                                                                    |                                                                                                    |                                                                                                    |                                                                                                    |   |                                                                                                    |
| Music                                                                                                    |                                                                                                    |                                                                                                    |                                                                                                    |                                                                                                    |   |                                                                                                    |
| Videor                                                                                                    |                                                                                                    |                                                                                                    |                                                                                                    |                                                                                                    |   |                                                                                                    |
| videos                                                                                                    |                                                                                                    |                                                                                                    |                                                                                                    |                                                                                                    |   |                                                                                                    |
| Computer                                                                                                    |                                                                                                    |                                                                                                    |                                                                                                    |                                                                                                    |   |                                                                                                    |
|                                                                                                    |                                                                                                    |                                                                                                    |                                                                                                    |                                                                                                    |   |                                                                                                    |
| Network                                                                                                    |                                                                                                    |                                                                                                    |                                                                                                    |                                                                                                    |   |                                                                                                    |
|                                                                                                    |                                                                                                    |                                                                                                    |                                                                                                    |                                                                                                    |   |                                                                                                    |
|                                                                                                    |                                                                                                    |                                                                                                    |                                                                                                    |                                                                                                    |   |                                                                                                    |
|                                                                                                    |                                                                                                    |                                                                                                    |                                                                                                    |                                                                                                    |   |                                                                                                    |
|                                                                                                    |                                                                                                    |                                                                                                    |                                                                                                    |                                                                                                    |   |                                                                                                    |
|                                                                                                    |                                                                                                    |                                                                                                    |                                                                                                    |                                                                                                    |   |                                                                                                    |
|                                                                                                    |                                                                                                    |                                                                                                    |                                                                                                    |                                                                                                    |   |                                                                                                    |
|                                                                                                    |                                                                                                    |                                                                                                    |                                                                                                    |                                                                                                    |   |                                                                                                    |
|                                                                                                    |                                                                                                    |                                                                                                    |                                                                                                    |                                                                                                    |   |                                                                                                    |
|                                                                                                    |                                                                                                    |                                                                                                    |                                                                                                    |                                                                                                    |   |                                                                                                    |
|                                                                                                    |                                                                                                    |                                                                                                    |                                                                                                    |                                                                                                    |   |                                                                                                    |
|                                                                                                    |                                                                                                    |                                                                                                    |                                                                                                    |                                                                                                    |   |                                                                                                    |
|                                                                                                    |                                                                                                    |                                                                                                    |                                                                                                    |                                                                                                    |   |                                                                                                    |
|                                                                                                    |                                                                                                    |                                                                                                    |                                                                                                    |                                                                                                    |   |                                                                                                    |
| firmware Date modified                                                                                                    | ed: 8/27/2015 5:55 AM                                                                                                    |                                                                                                    |                                                                                                    |                                                                                                    |   |                                                                                                    |
| firmware Date modified                                                                                                    | ed: 8/27/2015 5:55 AM                                                                                                    |                                                                                                    |                                                                                                    |                                                                                                    |   |                                                                                                    |
| firmware Date modified                                                                                                    | ed: 8/27/2015 5:55 AM                                                                                                    |                                                                                                    |                                                                                                    |                                                                                                    |   |                                                                                                    |
| firmware Date modified                                                                                                    | ed: 8/27/2015 5:55 AM                                                                                                    |                                                                                                    |                                                                                                    |                                                                                                    |   |                                                                                                    |
| firmware Date modified                                                                                                    | ed: 8/27/2015 5:55 AM                                                                                                    |                                                                                                    |                                                                                                    |                                                                                                    | _ |                                                                                                    |
| firmware Date modified                                                                                                    | ed: 8/27/2015 5:55 AM                                                                                                    | and the second second s |                                                                                                    |                                                                                                    | h |                                                                                                    |
| firmware Date modified<br>File folder                                                                                                    | ed: 8/27/2015 5:55 AM<br>(C) • dell • Drivers • 2MVXC •                                                                                                    | firmware                                                                                                    |                                                                                                    |                                                                                                    |   | • 4 Search firmware                                                                                                    |
| firmware Date modified<br>File folder                                                                                                    | ed: 8/27/2015 5:55 AM<br>(C) • dell • Drivers • 2MYXC •<br>w folder                                                                                                    | firmware                                                                                                    |                                                                                                    |                                                                                                    |   | <ul> <li>fg Search firmware</li> <li>描。</li> </ul>                                                                                                    |
| firmware Date modified<br>File folder                                                                                                    | ed: 8/27/2015 5:55 AM<br>(C) • dell • Drivers • 2MY/C •<br>w folder<br>lame                                                                                                    | firmware<br>Date modified                                                                                                    | Туре                                                                                                    | Size                                                                                                    |   | • 4• Search firmudre                                                                                                    |
| firmware Date modified<br>File folder                                                                                                    | ed: 8/27/2015 5:55 AM<br>(C) • dell • Drivers • 2MYXC •<br>w folder<br>lame<br>irid251.cfg                                                                                                    | firmware<br>Date modified<br>2/16/2011 12:07 PM                                                                                                    | Type<br>CFG File                                                                                                    | Size<br>2 Ki                                                                                                    |   | Search firmwary                                                                                                    |
| firmware Date modified<br>File folder                                                                                                    | ed: 8/27/2015 5:55 AM<br>(C) • dell • Drivers • 2MV/C •<br>w folder<br>lame<br>inid25Lcfg<br>inid25Lcfg                                                                                                    | Timware Date modified 2/16/2011 12:07 PM 2/16/2011 12:07 PM                                                                                                    | Type<br>CFG File<br>CFG File                                                                                                    | Size<br>2 Ki<br>3 Ki                                                                                                    |   | ・・・<br>Search formware<br>相・・                                                                                                    |
| Firmware Date modified<br>File folder                                                                                                    | ed: 8/27/2015 5:55 AM<br>(C) • dell • Drivers • 2MY/C •<br>w folder<br>Inters<br>Inters<br>Inter | firmware<br>Date modified<br>2/16/2011 2:07 PM<br>2/16/2011 2:07 PM<br>3/1/2012 1:29 AM                                                                                                    | Type<br>CfG File<br>CfG File<br>CfG File                                                                                                    | Size<br>2 Ki<br>3 Ki<br>4 Ki                                                                                                    |   | <ul> <li>4 Search Annudre</li> <li>4 Search Annudre</li> </ul>                                                                                                    |
| firmware     Date modified       File folder     File folder       Quertice     Computer > OS (0)       Quarize     Open     New       Favorites     Desktop     Na       Desktop     Downloads     Image: Secent Places                                                                                                    | ed: 8/27/2015 5:55 AM<br>(C) • dell • Drivers • 2MYXC •<br>w folder<br>Intid251.cfg<br>ritid231.cfg<br>ritid231.cfg<br>ritid231.cfg                                                                                                    | firmware<br>Date modified<br>2/16/2011 12:07 PM<br>2/16/2011 12:07 PM<br>3/1/2012 10:18 PM                                                                                                    | Type<br>CfG File<br>CfG File<br>CfG File<br>CfG File<br>CfG File                                                                                                    | Size<br>2 Ki<br>3 Ki<br>4 Ki<br>4 Ki                                                                                                    |   | Search firmwater                                                                                                    |
| firmware Date modified<br>File folder                                                                                                    | ed: 8/27/2015 5:55 AM<br>(C) • dell • Drivers • 2MV/C •<br>w folder<br>lame<br>iride35.clg<br>iride40.clg<br>iride403.clg<br>iride403.clg<br>iride403.clg                                                                                                    | Tirmware Date modified 2/16/2011 12:07 PM 2/16/2011 12:07 PM 3/1/2012 11:29 AM 3/1/2012 11:39 AM 3/1/2012 11:39 AM                                                                                                    | Type<br>CFG File<br>CFG File<br>CFG File<br>CFG File<br>CFG File                                                                                                    | Size<br>2 Ki<br>3 Ki<br>4 Ki<br>3 Ki<br>3 Ki                                                                                                    |   | ・・<br>・<br>4. Search formware<br>個・<br>1                                                                                                    |
| firmware Date modified<br>File folder                                                                                                    | ed: 8/27/2015 5:55 AM<br>(C) • dell • Drivers • 2M/Y/C •<br>w folder<br>Iride25.Lrfg<br>Iride35.Lrfg<br>Iride353.cfg<br>Iride353.cfg<br>Iride353.cfg<br>Iride353.cfg                                                                                                    | firmware Date modified 2/16/2011 2:07 PM 2/16/2011 2:07 PM 3/1/2012 1:0:18 PM 3/1/2012 1:0:18 PM 3/1/2012 1:0:08 PM 3/1/2012 1:0:08 PM 3/1/2012 1:00 PM 3/1/2012 1:00 PM 3/1/2012 1:00 PM 3/1/2012 1:00 PM 3/1/2012 1:00 PM 3/1/2012 1:00 PM 3/1/2012 1:00 PM 3/1/2012 1:00 PM 3/1/2012 1:00 PM 3/1/2012 1:00 PM 3/1/2012 1:00 PM 3/1/2012 1:00 PM 3/1/2012 1:00 PM 3/1/2012 1:00 PM 3/1/2012 PM 3/1/2012 PM 3/1/ | Type<br>CFG File<br>CFG File<br>CFG File<br>CFG File<br>CFG File<br>CFG File                                                                                                    | 5ize<br>2 Ki<br>3 Ki<br>4 Ki<br>3 Ki<br>3 Ki<br>3 Ki                                                                                                    |   | ● 4 Search Armwäre<br>但 •                                                                                                    |
| firmware Date modified<br>File folder                                                                                                    | ed: 8/27/2015 5:55 AM<br>(C) • dell • Drivers • 2MYXC •<br>w folder<br>inde31.cfg<br>inde31.cfg<br>inde31.cfg<br>inde33.cfg<br>inde33.cfg<br>inde333.cfg<br>inde333.cfg<br>inde333.cfg                                                                                                    | firmware<br>Date modified<br>2/16/2011 12:07 PM<br>2/16/2011 12:07 PM<br>3/1/2012 10:18 PM<br>3/1/2012 10:18 PM<br>3/1/2012 11:32 AM<br>3/1/2012 11:33 AM                                                                                                    | Type<br>CfG File<br>CfG File<br>CfG File<br>CfG File<br>CfG File<br>CfG File<br>CfG File                                                                                                    | 5ize<br>2 Ki<br>3 Ki<br>4 Ki<br>3 Ki<br>4 Ki<br>4 Ki<br>4 Ki                                                                                                    |   | <ul> <li>Search firmware</li> <li>4 Search firmware</li> </ul>                                                                                                    |
| firmware Date modified<br>File folder<br>• Computer • OS (C<br>panize • Open New<br>Pavorites<br>Decktop<br>Downods<br>Recent Places<br>Ubraries<br>Documents<br>Maic                                                                                                    | ed: 8/27/2015 5:55 AM<br>(C) • dell • Drivers • 2MY/C •<br>w folder.<br>Istree<br>intice331.ctg<br>intic493.ctg<br>intic493.ctg<br>intic493.ctg<br>intic493.ctg<br>intic493.ctg<br>intic531.ctg<br>intic531.ctg<br>intic531.ctg<br>intic531.ctg                                                                                                    | Tirmware Date modified 2/16/2011 12:07 PM 2/16/2011 12:07 PM 3/1/2012 11:32 AM 3/1/2012 11:32 AM 3/1/2012 AM 3/1/2012 AM | Type<br>CrG File<br>CrG File<br>CrG File<br>CrG File<br>CrG File<br>CrG File<br>CrG File<br>CrG File                                                                                                    | Size<br>2 Ki<br>3 Ki<br>4 Ki<br>3 Ki<br>3 Ki<br>3 Ki<br>2 Ki                                                                                                    |   | A Search firmwith                                                                                                    |
| Firmware Date modified<br>File folder                                                                                                    | ed: 8/27/2015 5:55 AM<br>(C) • dell • Drivers • 2M/V/C •<br>w folder.<br>Irtia251.cfg<br>rtia410.cfg<br>rtia431.cfg<br>rtia533.cfg<br>rtia533.cfg<br>rtia6412.cfg<br>rtia6412.cfg<br>rtia6472.cfg<br>rtia6472.                                                                                                    | firmware Date modified 2/16/2011 2:07 PM 2/16/2011 2:07 PM 3/1/2012 1:23 AM 3/1/2012 1:23 AM 3/1/2012 1:33 AM 2/1/2012 1:33 AM 2/1/2012 1:33 AM 2/16/2011 2:07 PM                                                                                                    | Type<br>CfG File<br>CfG File<br>CfG File<br>CfG File<br>CfG File<br>CfG File<br>CfG File<br>CfG File<br>CfG File                                                                                                    | 5ize<br>2 Ki<br>3 Ki<br>4 Ki<br>3 Ki<br>3 Ki<br>4 Ki<br>2 Ki<br>5 E ki                                                                                                    |   | <ul> <li>4 Search Armudre</li> <li>4 Control of the search armudre</li> </ul>                                                                                                    |
| firmware     Date modified       File folder     File folder         Image: Image: Image                             | ed: 8/27/2015 5:55 AM<br>(C) • dell • Drivers • 2MYXC •<br>w folder<br>inde31.cfg<br>inde31.cfg<br>inde313.cfg<br>inde313.cfg<br>inde333.cfg<br>inde333                                                                                                    | Firmware Date modified 2/16/2011 12:07 PM 2/16/2011 12:07 PM 3/1/2012 10:18 PM 3/1/2012 10:18 PM 3/1/2012 11:32 AM 3/1/2012 11:31 AM 2/16/2011 12:07 PM 2/16/2011 12:07 PM 2/16/2011 12: | Type<br>CfG File<br>CfG File<br>CfG File<br>CfG File<br>CfG File<br>CfG File<br>CfG File<br>CfG File<br>CfG File<br>CfG File<br>CfG File<br>CfG File                                                                                                    | Size<br>2 Ki<br>3 Ki<br>4 Ki<br>3 Ki<br>4 Ki<br>2 Ki<br>5 Ki                                                                                                    |   | <ul> <li>Search firmware</li> <li></li></ul> <li> <li>&lt;</li></li> |
| Firmware Date modified<br>File folder                                                                                                    | ed: 8/27/2015 5:55 AM<br>(C) • dell • Drivers • 2MYX •<br>w folder<br>tame<br>intia231.ctg<br>intia433.ctg<br>intia433.ctg<br>intia433.ctg<br>intia433.ctg<br>intia534.ctg<br>intia534.ctg<br>intia534.ctg<br>intia534.ctg<br>intia535.ctg<br>intia535.ctg                                                                                                    | Tirmware Date modified 2/16/2011 12:07 PM 2/16/2011 12:07 PM 3/1/2012 11:32 AM 3/1/2012 11:32 AM 3/1/2012 11:32 AM 3/1/2012 11:32 AM 3/1/2012 11:32 AM 2/16/2011 12:07 PM 2/16/2011 12:07 PM 2/16/2011 12:0 | Type<br>CfG File<br>CfG Fil | Size 2 Ki<br>3 Ki<br>4 Ki<br>3 Ki<br>3 Ki<br>2 Ki<br>5 Si Ki                                                                                                    |   | Search firmietre                                                                                                    |
| Firmware Date modified<br>File folder                                                                                                    | ed: 8/27/2015 5:55 AM<br>(C) • dell • Drivers • 2MV/C •<br>w folder<br>Inide12.clg<br>inide13.clg<br>inide33.clg<br>inide33.clg<br>inide                                                                                                    | firmware Date modified 2/16/2011 2:07 PM 2/16/2011 2:07 PM 3/1/2012 1:23 AM 3/1/2012 1:23 AM 3/1/2012 1:33 AM 2/16/2011 1:30 AM 2/16/2011 1:207 PM 2/16/2011 1:207 PM | Type<br>CFG File<br>CFG File<br>CFG FILE<br>CFG FILE<br>CFG FIL | Size<br>2 Ki<br>3 Ki<br>4 Ki<br>3 Ki<br>3 Ki<br>2 Ki<br>55 Ki<br>4 Z Ki<br>55 Ki<br>4 Z Ki                                                                                                    |   | Search Armudre                                                                                                    |
| firmware Date modified<br>File folder                                                                                                    | ed: 8/27/2015 5:55 AM<br>(C) • dell • Drivers • 2MYXC •<br>w folder<br>inde31.cfg<br>inde31.cfg<br>inde313.cfg<br>inde313.cfg<br>inde333.cfg<br>inde333                                                                                                    | Eirmware<br>Date modified<br>2/16/2011 12:07 PM<br>2/16/2011 12:07 PM<br>3/1/2012 11:29 PM<br>3/1/2012 11:29 AM<br>3/1/2012 11:39 AM<br>3/1/2012 11:30 AM<br>2/16/2011 13:31 AM<br>2/16/2011 12:07 PM<br>2/16/2011 12:07 PM<br>3/1/2012 15:07 PM                                                                                                    | Type<br>CFG File<br>CFG File<br>CFG FILE<br>CFG FILE<br>CFG FIL | Size<br>2 Kl<br>3 Kl<br>4 Kl<br>3 Kl<br>3 Kl<br>2 Kl<br>5 S Kl<br>4 Z Kl<br>5 S Kl<br>4 Z Kl<br>2 S Kl<br>167 Kl                                                                                                    |   | <ul> <li>Search firmware</li> <li>第一、二</li> </ul>                                                                                                    |
| firmware Date modified<br>File folder                                                                                                    | ed: 8/27/2015 5:55 AM<br>(C) • dell • Drivers • 2MYX •<br>w folder<br>tame<br>intia231.ctg<br>intia433.ctg<br>intia433.ctg<br>in                                                                                                    | Timware Date modified 2/16/2011 12:07 PM 3/1/2012 11:29 AM 3/1/2012 11:29 AM 3/1/2012 11:29 AM 3/1/2012 11:32 AM 3/1/2012 11:32 AM 3/1/2012 11:32 AM 2/16/2011 12:07 PM 2/16/2011 12:07 PM 2/16/2011 12:07 PM 2/16/2011 12:07 PM 4/14/2014 5:03 PM 4/2/2012 8:25 AM                                                                                                    | Type<br>CrG File<br>CrG File<br>CrG File<br>CrG File<br>CrG File<br>CrG File<br>CrG File<br>CrG File<br>CrG File<br>OTP File<br>Application extens<br>Application<br>CONFIG File                                                                                                    | Size<br>2 Ki<br>3 Ki<br>4 Ki<br>3 Ki<br>3 Ki<br>3 Ki<br>5 Ki<br>5 Si Ki<br>4 Ki<br>15 Si Ki<br>147 Ni<br>1 Ki                                                                                                    |   | Search firmistry                                                                                                    |
| firmware Date modified       File folder       File folder       Open       New       Pavorites       Desktop       Downloads       Recent Places       Ubraries       Documents       Masic       Pictures       Videos       Recent Places       Wasic       Pictures       Videos       Retwork                                                                                                    | ed: 8/27/2015 5:55 AM<br>(C) • dell • Drivers • 2MYXC •<br>w folder<br>Irrid251.cfg<br>irrid251.cfg<br>irrid251.cfg<br>irrid253.cfg<br>irrid253.cfg<br>irrid25                                                                                                    | Firmware Date modified 2/16/2011 2:07 PM 2/16/2011 2:07 PM 3/1/2012 1:23 AM 3/1/2012 1:23 AM 3/1/2012 1:33 AM 2/16/2011 1:20 PM 2/16/2011 1:207 PM 2/16/2011 1:207 PM 2/16/2011 1:207 PM 2/16/2011 1:207 PM 2/16/2011 1:207 PM 3/1/2012 1:23 AM 3/1/2012 1:23 AM 3/1/2012 1:24 AM 3/1/2012 1:24 AM 3/1/2012 1:24 AM 3/1/2012 1:25 AM 3/1/2012 1:25 AM 3/1/2012 1:25 AM 3/1/2012 1:25 AM 3/1/2012 1:25 AM 3/1/2012 1:25 AM 3/1/2012 1:24 AM 3/1/2012 1:24 AM 3/1/ | Type<br>CFG File<br>CFG File<br>CFG File<br>CFG File<br>CFG File<br>CFG File<br>CFG File<br>CFG File<br>CFG File<br>CFG File<br>CFG File<br>CFG File<br>CFG File<br>Application extens<br>Application                                                                                                    | Size<br>2 Ki<br>3 Ki<br>4 Ki<br>3 Ki<br>4 Ki<br>3 Ki<br>3 Ki<br>4 Ki<br>4 Ki<br>4 Ki<br>4 Ki<br>167 Ki<br>1 Ki<br>1 Ki<br>1 Ki<br>1 Ki<br>1 Ki<br>1 Ki<br>1 Ki<br>1                                                                                                    |   | Search Armudre                                                                                                    |
| firmware Date modified<br>File folder                                                                                                    | ed: 8/27/2015 5:55 AM<br>(C) • dell • Drivers • 2MYXC •<br>w folder<br>Iride31.cfg<br>Iride31.cfg<br>Iride32.cfg<br>Iride33.cfg<br>Iride33.cfg<br>Iride                                                                                                    | Einmware<br>Date modified<br>2/16/2011 12:07 PM<br>2/16/2011 12:07 PM<br>2/16/2011 12:07 PM<br>3/1/2012 10:18 PM<br>3/1/2012 11:32 AM<br>3/1/2012 11:33 AM<br>2/16/2011 12:07 PM<br>2/16/2011 12:07 PM<br>2/16/2011 12:07 PM<br>8/14/2015 4:50 PM<br>8/22/2012 8:25 AM<br>8/22/2012 8:25 AM                                                                                                    | Type<br>CFG File<br>CFG File<br>CFG File<br>CFG File<br>CFG File<br>CFG File<br>CFG File<br>CFG File<br>CFG File<br>CFG File<br>CFG File<br>CFG File<br>Application<br>CONFIG File<br>CONFIG File                                                                                                    | Size<br>2 Ki<br>3 Ki<br>4 Ki<br>3 Ki<br>3 Ki<br>2 Ki<br>5 Ki<br>5 Ki<br>15 Ki<br>167 Ki<br>167 Ki<br>167 Ki<br>167 Ki<br>162 Ki<br>162 Ki<br>162 Ki<br>162 Ki<br>162 Ki<br>162 Ki<br>163 Ki<br>163 Ki<br>164 Ki<br>165 Ki<br>165 Ki<br>175 Ki<br>175 Ki                                                                                                    |   | <ul> <li>Search firmworv</li> <li>第一一】</li> </ul>                                                                                                    |
| Firmware Date modified<br>File folder                                                                                                    | ed: 8/27/2015 5:55 AM<br>(C) • dell • Drivers • 2MYXC •<br>w folder<br>tame<br>intia251.ctg<br>intia410.ctg<br>intia433.ctg<br>intia534.ctg<br>intia534.ctg<br>i                                                                                                    | Immeare           Date modified           2/16/2011 12:07 PM           2/16/2011 12:07 PM           3/1/2012 11:32 AM           3/1/2012 11:32 AM           3/1/2012 11:32 AM           3/1/2012 11:32 AM           3/1/2012 11:32 AM           3/1/2012 11:32 AM           3/1/2012 11:32 AM           3/1/2012 11:32 AM           3/1/2012 11:32 AM           3/1/2012 11:32 AM           3/1/2012 11:32 AM           3/1/2012 11:32 AM           3/1/2012 11:30 AM           3/1/2012 11:30 AM           3/1/2012 11:30 AM           3/1/2012 11:20 PM           2/16/2011 12:07 PM           8/14/2014 5:03 PM           8/14/2014 5:03 PM           8/14/2014 5:03 PM           8/14/2014 5:03 PM           8/14/2014 5:03 PM           8/14/2014 5:03 PM           8/14/2014 2:03 PM           8/14/2014 2:03 PM           8/14/2014 2:03 PM           8/14/2014 2:03 PM           8/14/2014 2:03 PM           8/14/2014 2:03 PM           8/14/2014 2:03 PM           8/14/2014 2:03 PM           8/14/2014 2:03 PM           8/14/2014 2:03 PM           8/14/2014 2:03 PM                                                                                                    | Type<br>CrG File<br>CrG Fil | Size 2 Ki<br>3 Ki<br>4 Ki<br>3 Ki<br>3 Ki<br>3 Ki<br>3 Ki<br>4 Ki<br>4 Ki<br>4 Ki<br>1 Ki<br>147 Ki<br>147 K                                                                                                    |   | Search firmustry                                                                                                    |
| firmware Date modified       File folder       File folder       Open       New       Favorites       Desktop       Downloads       Recent Places       Ubraries       Downents       Masic       Pictures       Videos       Videos       Videos       Network                                                                                                    | ed: 8/27/2015 5:55 AM<br>(C) • dell • Drivers • 2MYXC •<br>w folder<br>Irria251.cfg<br>irria251.cfg<br>irria25                                                                                                    | Tirmware           Date modified           2/16/2011 2:07 PM           2/16/2011 2:07 PM           3/1/2012 1:23 AM           3/1/2012 1:23 AM           3/1/2012 1:13 AM           2/16/2011 1:20 FM           2/16/2011 1:20 FM           2/16/2011 1:20 FM           2/16/2011 1:20 FM           2/16/2011 1:20 FM           2/16/2011 1:20 FM           2/2/2012 1:25 AM           8/2/2/2012 1:25 AM           8/2/2/2012 1:25 FM           8/2/2/2012 1:25 FM           8/2/2/2012 1:25 FM           8/2/2/2012 1:25 FM                                                                                                    | Type<br>CFG File<br>CFG File<br>CFG File<br>CFG File<br>CFG File<br>CFG File<br>CFG File<br>CFG File<br>CFG File<br>CFG File<br>CFG File<br>CFG File<br>CFG File<br>CFG File<br>CFG File<br>Application<br>CONFIG File<br>Application<br>CONFIG File                                                                                                    | Size<br>2 Ki<br>3 Ki<br>4 Ki<br>3 Ki<br>4 Ki<br>3 Ki<br>3 Ki<br>4 Ki<br>1 S Si<br>4 Ki<br>1 S Si<br>1 Ki<br>1 2 Ki<br>1 Ki<br>1 2 Ki<br>1 Ki<br>1 2 Ki<br>1 Ki<br>1 1 Ki<br>2 Ki<br>1 Ki<br>1 Ki<br>1 Ki<br>1 Ki<br>1 Ki<br>1 Ki<br>1 Ki<br>1                                                                                                    |   | Search Armudre                                                                                                    |
| firmware Date modified<br>File folder                                                                                                    | ed: 8/27/2015 5:55 AM<br>(C) • dell • Drivers • 2MYXC •<br>w folder<br>Iride31.cfg<br>Iride410.cfg<br>Iride42.cfg<br>Iride42.cfg<br>Iride42.cfg<br>Iride42.cfg<br>Iride42.cfg<br>Iride42.cfg<br>Iride534.cfg<br>Iride534.cfg<br>Iride534.cfg<br>Iride534.cfg<br>Iride542.cfg<br>Iride542.cfg                                                                                                    | Emware                                                                                                    | Type<br>CFG File<br>CFG File<br>CFG File<br>CFG File<br>CFG File<br>CFG File<br>CFG File<br>CFG File<br>CFG File<br>CFG File<br>CFG File<br>CFG File<br>CFG File<br>Application<br>CONFIG File<br>Application<br>CONFIG File<br>Application                                                                                                    | Size<br>2 Ki<br>3 Ki<br>4 Ki<br>3 Ki<br>4 Ki<br>2 Ki<br>55 Ki<br>155 Ki<br>157 Ki<br>167 Ki<br>162 Ki<br>162 Ki<br>16                                                                                                    |   | Sauch firmwstv<br>部・                                                                                                    |
| firmware Date modified<br>File folder<br>• Computer • OS (C<br>ganize • Open New<br>Favorites<br>Desktop<br>Desktop<br>Desktop<br>Desktop<br>Decoments<br>• Documents<br>• Documents<br>• Documents<br>• Videos<br>• Videos<br>• Recent Piaces                                                                                                    | ed: 8/27/2015 5:55 AM                                                                                                    | Immean           Date modified           2/16/2011 12:07 PM           2/16/2012 11:29 AM           3/1/2012 11:29 AM           3/1/2012 11:29 AM           3/1/2012 11:32 AM           3/1/2012 11:32 AM           3/1/2012 11:32 AM           3/1/2012 11:32 AM           3/1/2012 11:32 AM           3/1/2012 11:32 AM           3/1/2012 11:32 AM           2/16/2011 12:07 PM           2/16/2011 12:07 PM           2/16/2011 12:07 PM           8/12/2012 8:25 AM           8/12/2012 8:25 AM           8/12/2011 12:07 PM           8/22/2012 8:25 AM           8/12/2011 12:07 PM           8/22/2012 8:25 AM           8/12/2011 12:07 PM           8/22/2012 8:25 AM                                                                                                    | Type<br>CFG File<br>CFG File<br>CFG File<br>CFG File<br>CFG File<br>CFG File<br>CFG File<br>CFG File<br>OTP File<br>Application<br>CONFIG File<br>Application<br>CONFIG File<br>Application<br>CONFIG File<br>Application<br>CONFIG File<br>Application<br>CONFIG File<br>Application                                                                                                    | Size<br>2 Ki<br>3 Ki<br>4 Ki<br>3 Ki<br>3 Ki<br>3 Ki<br>3 Ki<br>1 Ki<br>15 Ki<br>15 Ki<br>15 Ki<br>15 Ki<br>15 Ki<br>167 Ki<br>12 Ki<br>12 |   | ● 4 Search formular<br>但 • 1                                                                                                    |
| firmware Date modified<br>File folder                                                                                                    | ed: 8/27/2015 5:55 AM<br>(C) • dell • Drivers • 2MYXC •<br>w folder<br>Irria251.cfg<br>irria251.cfg<br>irria251.cfg<br>irria251.cfg<br>irria351.cfg<br>irria531.cfg<br>irria53                                                                                                    | Tirmware           Date modified           2/16/2011 2:07 PM           2/16/2011 2:07 PM           3/1/2012 1:23 AM           3/1/2012 1:23 AM           3/1/2012 1:23 AM           3/1/2012 1:13 AM           2/16/2011 1:20 PM           2/16/2011 1:20 PM           2/16/2011 1:20 PM           2/16/2011 1:20 PM           2/16/2011 1:20 PM           2/2/6/2011 1:20 PM           8/2/2/2012 B25 AM           8/2/2/2012 B25 AM           2/16/2011 1:20 PM           8/2/2/2012 B25 AM           2/16/2011 1:20 PM           8/2/2/2012 B25 AM           2/2/2012 B25 AM                                                                                                    | Type<br>CFG File<br>CFG File<br>CFG File<br>CFG File<br>CFG File<br>CFG File<br>CFG File<br>CFG File<br>CFG File<br>CFG File<br>OTP File<br>Application<br>CONFIG File<br>Application<br>CONFIG File<br>Application<br>CONFIG File<br>Application<br>CONFIG File<br>Application                                                                                                    | 5ize<br>2 Ki<br>3 Ki<br>4 Ki<br>3 Ki<br>4 Ki<br>3 Ki<br>3 Ki<br>4 Ki<br>155 Ki<br>155 Ki<br>155 Ki<br>155 Ki<br>155 Ki<br>157 Ki<br>161<br>122 Ki<br>122 Ki<br>122 Ki<br>122 Ki<br>122 Ki<br>140<br>123 Ki<br>140<br>123 Ki<br>140<br>123 Ki<br>140<br>123 Ki<br>140<br>123 Ki<br>140<br>123 Ki<br>140<br>123 Ki<br>140<br>123 Ki<br>140<br>123 Ki<br>140<br>123 Ki<br>140<br>123 Ki<br>140<br>124 Ki<br>140<br>124<br>124 Ki<br>140<br>124<br>124<br>124<br>124<br>124<br>124<br>124<br>124<br>124<br>124                                                                                                    |   | ・ 4 Search Armudre                                                                                                    |
| firmware Date modified       File folder       Image: State of the state of the state o | ed: 8/27/2015 5:55 AM                                                                                                    | Einmware                                                                                                    | Type<br>CFG File<br>CFG File<br>CFG File<br>CFG File<br>CFG File<br>CFG File<br>CFG File<br>CFG File<br>CFG File<br>CFG File<br>CFG File<br>CFG File<br>CFG File<br>CFG File<br>CFG File<br>CMPIG File<br>Application<br>CONFIG File<br>Application<br>CONFIG File<br>Application<br>CONFIG File<br>Application<br>CONFIG File<br>CONFIG File<br>CONFIG File<br>CONFIG File<br>CONFIG File                                                                                                    | Size<br>2 Ki<br>3 Ki<br>4 Ki<br>3 Ki<br>3 Ki<br>2 Ki<br>155 Ki<br>155 Ki<br>157 Ki<br>167 Ki<br>162 Ki<br>162 Ki<br>162 Ki<br>162 Ki<br>162 Ki<br>162 Ki<br>162 Ki<br>162 Ki<br>162 Ki<br>162 Ki<br>162 Ki<br>163 Ki<br>163 Ki<br>16                                                                                                    |   | Sauch firmworv                                                                                                    |
| Firmware Date modified<br>File folder                                                                                                    | ed: &/27/2015 5:55 AM                                                                                                    | Immware           Date modified           2/16/2011 12:07 PM           3/1/2012 11:29 AM           3/1/2012 11:29 AM           3/1/2012 11:29 AM           3/1/2012 11:29 AM           3/1/2012 11:29 AM           3/1/2012 11:29 AM           3/1/2012 11:29 AM           3/1/2012 11:20 PM           2/16/2011 12:07 PM           2/16/2011 12:07 PM           2/16/2011 12:07 PM           8/12/2012 8:25 AM           8/12/2012 8:25 AM                                                                                                    | Type<br>CFG File<br>CFG File<br>CFG File<br>CFG File<br>CFG File<br>CFG File<br>CFG File<br>CFG File<br>CFG File<br>CFG File<br>CFG File<br>CFG File<br>CFG File<br>CFG File<br>CFG File<br>CFG File<br>CFG File<br>CONFIG File<br>Application<br>CONFIG File<br>Application<br>CONFIG File<br>CONFIG File<br>CONFIG File<br>CONFIG File<br>CONFIG File<br>CONFIG File<br>CONFIG File<br>CONFIG File                                                                                                    | 5/22e<br>2 k0<br>3 k0<br>4 k0<br>3 k0<br>3 k0<br>55 k0<br>157 k0<br>157 k0<br>152 k0<br>152 k0<br>155 k0<br>155 k0                                                                                                    |   | ● 4 Seciol formular<br>但 ● 1                                                                                                    |

- 8 Double-cliquez sur ushupgrade.exe pour lancer le programme d'installation du micrologiciel.
- 9 Cliquez sur Démarrer pour lancer la mise à niveau du micrologiciel.

**IMPORTANT**: Vous devrez peut-être saisir le mot de passe admin lors d'une mise à niveau à partir d'une version antérieure du micrologiciel. Saisissez **Broadcom** comme mot de passe, puis cliquez sur **Entrée** si cette boîte de dialogue s'affiche.

Plusieurs messages d'état s'affichent.

**10** Cliquez sur **Redémarrer** pour terminer la procédure de mise à niveau du micrologiciel. La mise à jour des pilotes et du micrologiciel Dell ControlVault est terminée.